# Gardner 110 Technology Instructions:

#### Use the PC (Windows 10):

-Make sure PC is turned on. The PC is located in the keyboard pull out in the desk.

-Check box at main office with keyboard, mouse, remotes, etc.

-You must use the wireless keyboard and mouse to control the PC.

-Make sure the mouse and keyboard are turned on.

-Use TV remote to turn screen on.

-Use TV remote and push 'Input' button, select 'Input 1', use circle buttons.

-Log on to Windows PC with UNC onyen username and password.

-Use TV remote or PC volume if you need to raise volume.

-Log out when finished.

## Use Video Conferencing:

-Video conferencing is used with PC.

-Use any type of video conferencing software such as Skype or Zoom.

-Do not touch webcam. It will wake up and adjust when you log into Skype.

-Use webcam remote to control camera positon to zoom in and out.

-Use webcam remote to control speaker/mic volume.

-Test audio and video settings in Skype (tools, options, audio & video settings).

-Log out when finished.

## Connect Your Laptop to Screen with Cable:

-To the side of the desk there is an HDMI cable.

-Connect either the HDMI connection or MiniDisplay Port connector to your laptop.

-The adapter works on both a Mac and PC laptop.

-Turn laptop on.

-Take TV remote and push 'Input' button, select 'Input 2', use circle buttons.

-Your laptop should be on one of the UNC WiFi networks (Eduroam, PSK or Guest PSK).

## Shutting Down:

-Log out of PC

-Turn off monitor with remote

-Place keyboard, mouse and remotes in check out box.

-The camera will turn off by itself.

-Return box to main office.

#### **Problems?**

Contact staff in main office.